TODA PAY事務局

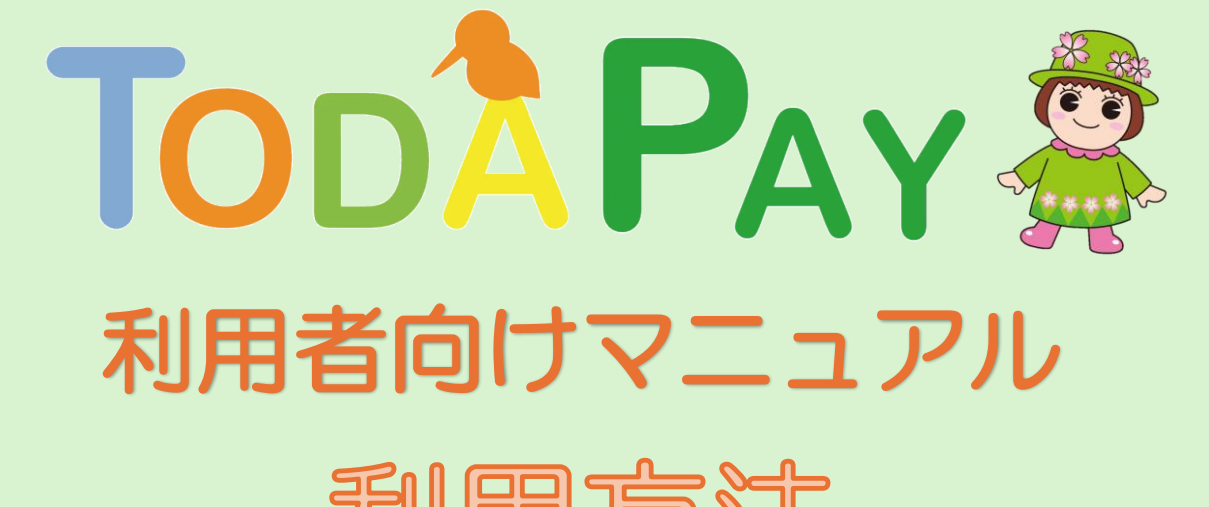

#### 利用方法 店舗での決済・加盟店検索など

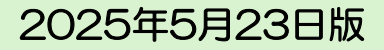

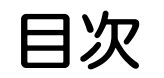

| ログインについて ・・・・・・・・・・・・・・・・・・・・・・                   | 2      |
|---------------------------------------------------|--------|
| うまく接続できないとき ・・・・・・・・・・・・・・・・・・・・・・                | 3      |
| 戸田市プレミアム付電子商品券でご利用できないもの ・・・・・・                   | 4      |
| 店舗での利用方法 ・・・・・・・・・・・・・・・・・・・・・・・・                 | 5,6    |
| 店舗での利用方法                                          |        |
| (QR読み取りで決済できない場合の臨時の決済方法) ・・・・・・                  | 7~9    |
| 利用履歴の確認方法・・・・・・・・・・・・・・・・・・・・・・・・・・・・             | 10     |
| 取扱加盟店の調べ方(ホームページから検索する) ・・・・・・・・・                 | 11     |
| 取扱加盟店の調べ方(アプリから検索する) ・・・・・・・・・・・                  | 12     |
| (アプリから検索する:地図から探す) ・・・・・・・・・・・・・                  | 13, 14 |
| (アプリから検索する:一覧から探す) ・・・・・・・・・・・・・                  | 15, 16 |
| (アプリから検索する:店舗情報を確認する) ・・・・・・・・・・                  | 17     |
| 取扱加盟店からのお知らせ・クーポン ・・・・・・・・・・・・・                   | 18, 19 |
| 重要なお知らせ、トップニュース、事務局からのお知らせ ・・・・・                  | 20     |
| TODA PAYポイント ・・・・・・・・・・・・・・・・・・・・・・・・・・・・・・・・・・・・ | 21     |
| TODA PAYポイント 店舗での利用方法 ・・・・・・・・・・・・                | 22, 23 |

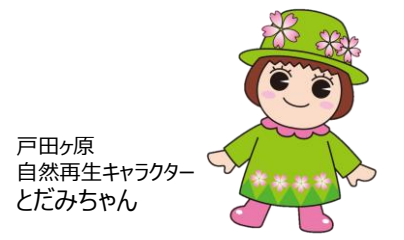

1

※QRコードは(株)デンソーウェーブの登録商標です

# ログインについて

- ログアウトされてしまった場合は、ご自身で登録されたメールアドレスとパスワードにてログインをお願いします。
   パスワードを忘れた場合、入力時のよくあるエラーについては、マニュアル「アプリ
- ダウンロード〜会員登録」をご確認ください。

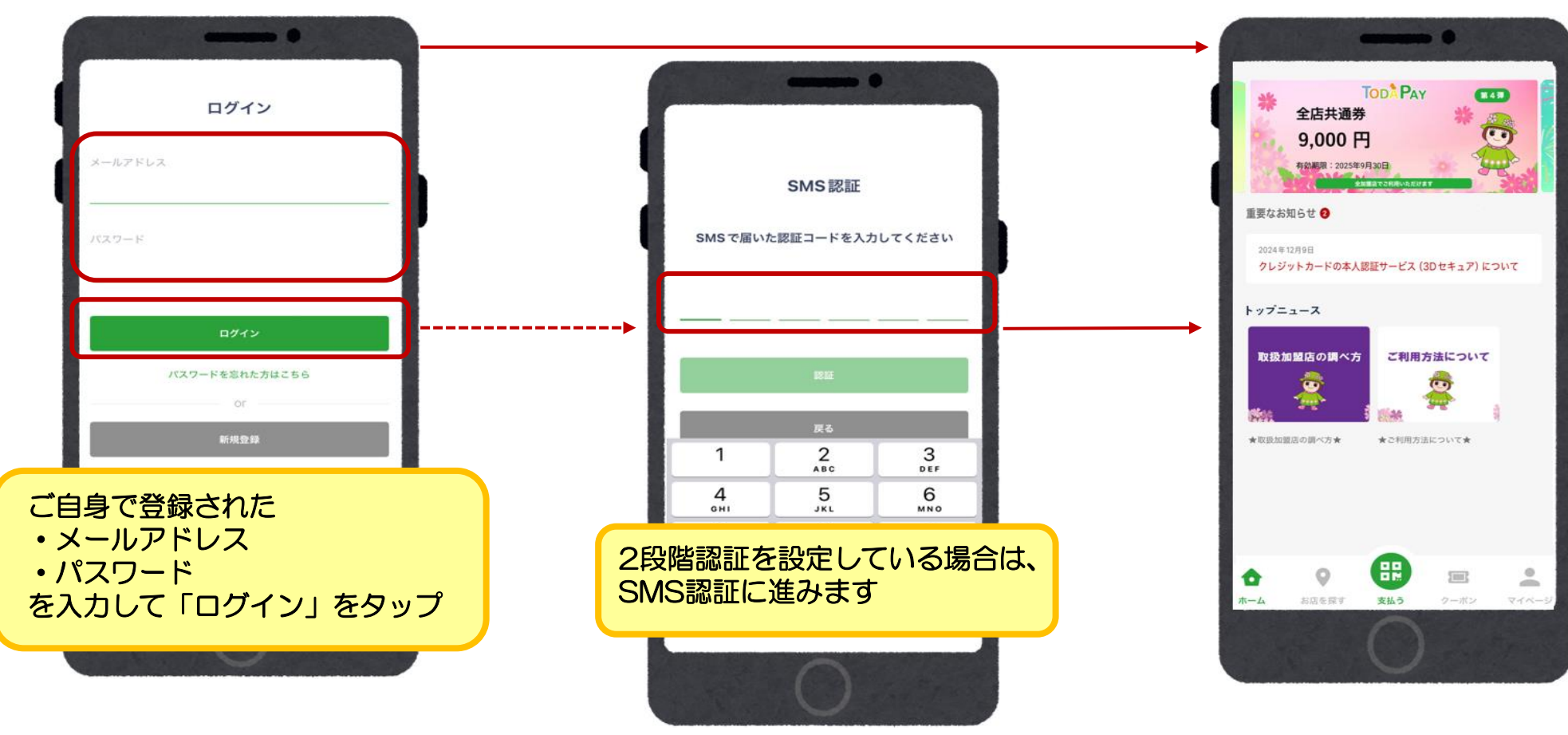

# うまく接続できないとき

\*「うまく通信できていないかな?」と思ったときは、以下の方法をお試しください

①Wi-Fiの接続を切る Wi Fi に自動的に接続する設定をしているような場合

②起動しているアプリを終了させる 普段、アプリを終了させず、ホームボタンでアプリを切り替えているような場合

③スマートフォンを再起動(電源オフ 起動)する スマートフォンの調子が悪く、快適に操作できない場合

\*「インターネットに接続できません」と表示されたときは、 以下の方法をお試しください

ご使用機種の設定により、アプリが起動できない状態になっていることがあります。

【iphoneの場合:一例】 「設定」→「モバイル通信」→「モバイルデータ通信がONになっていることを確認」 →「TODA PAYアプリ」の「モバイルデータ通信をONにする」

【Androidの場合:一例】 モバイルデータ通信をONにしてください 「設定」→「モバイルネットワーク」 →「モバイルデータ」をタップすることによりON/OFFが変更されます

#### 戸田市プレミアム付電子商品券でご利用できないもの

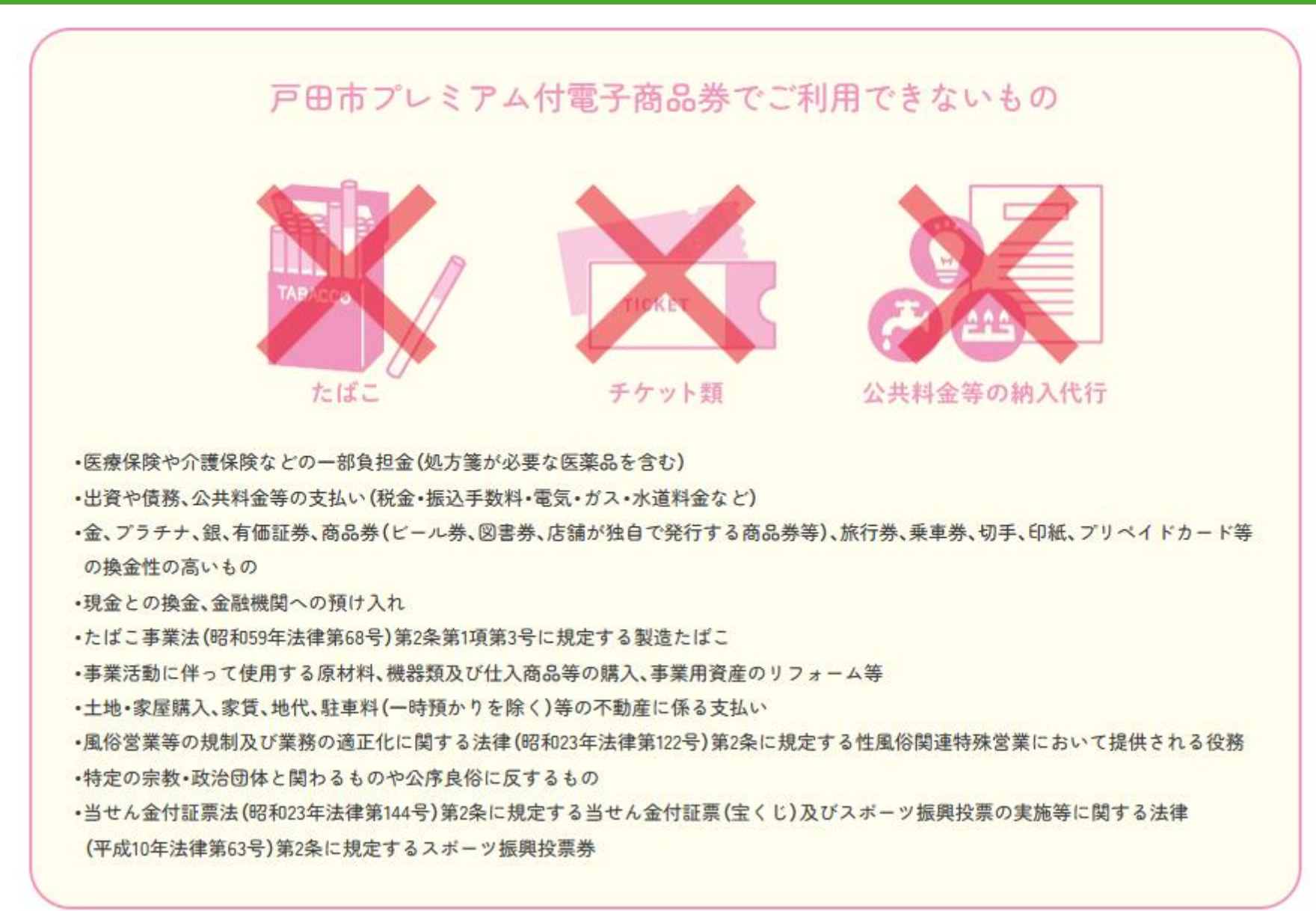

## 店舗での利用方法

#### ※QRコードは(株)デンソーウェーブの登録商標です

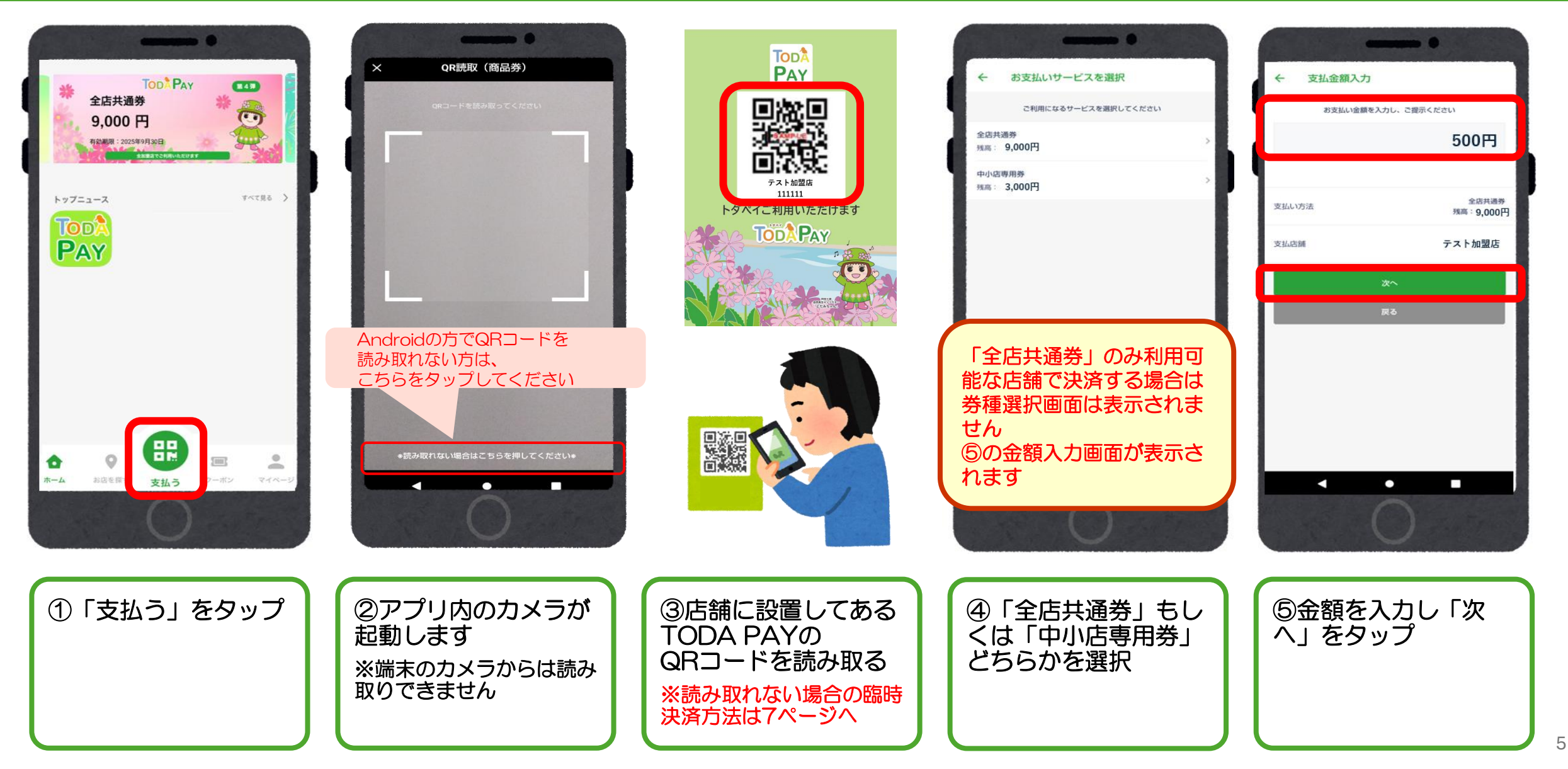

#### 店舗での利用方法

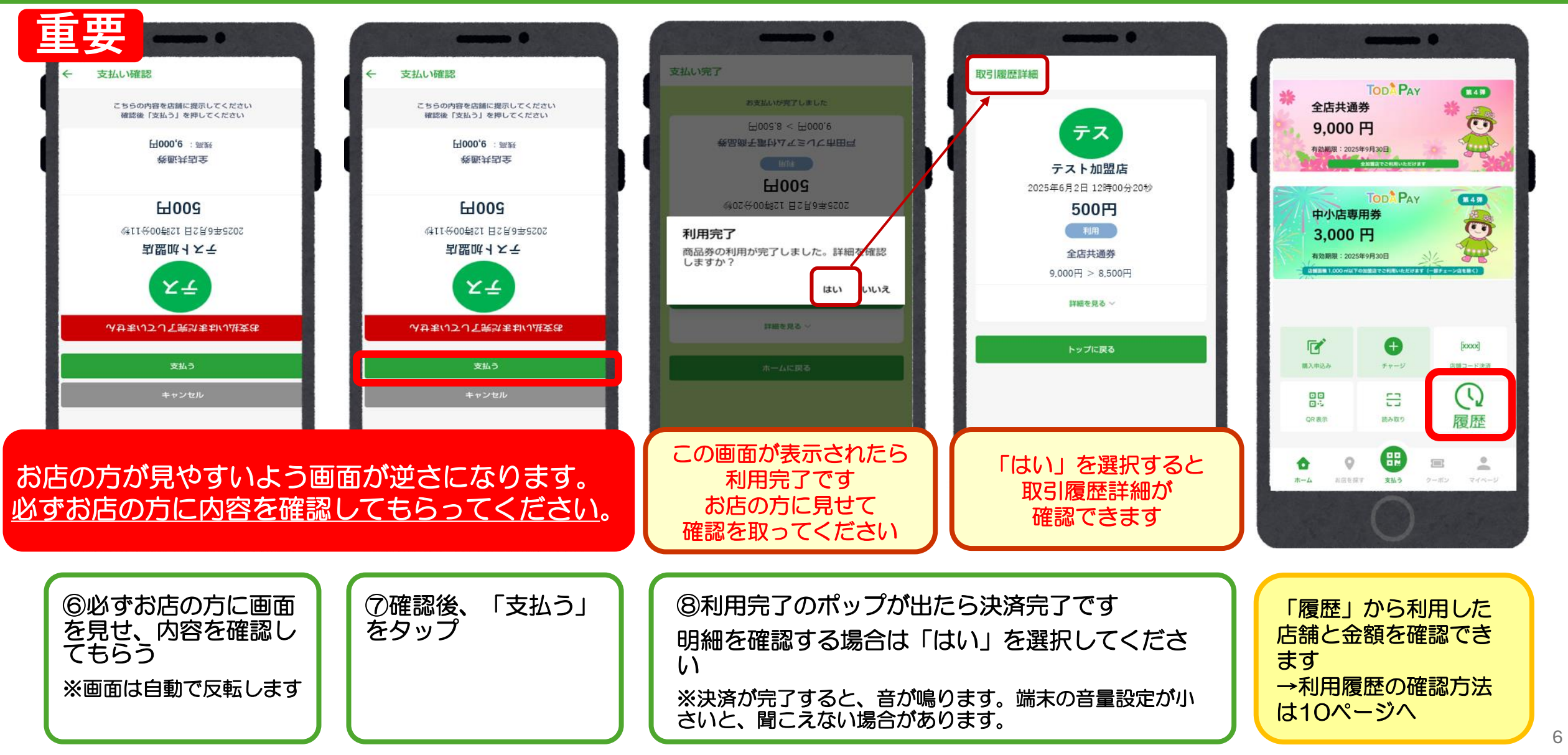

# 店舗での利用方法(QR読み取りで決済できない場合の臨時の決済方法)

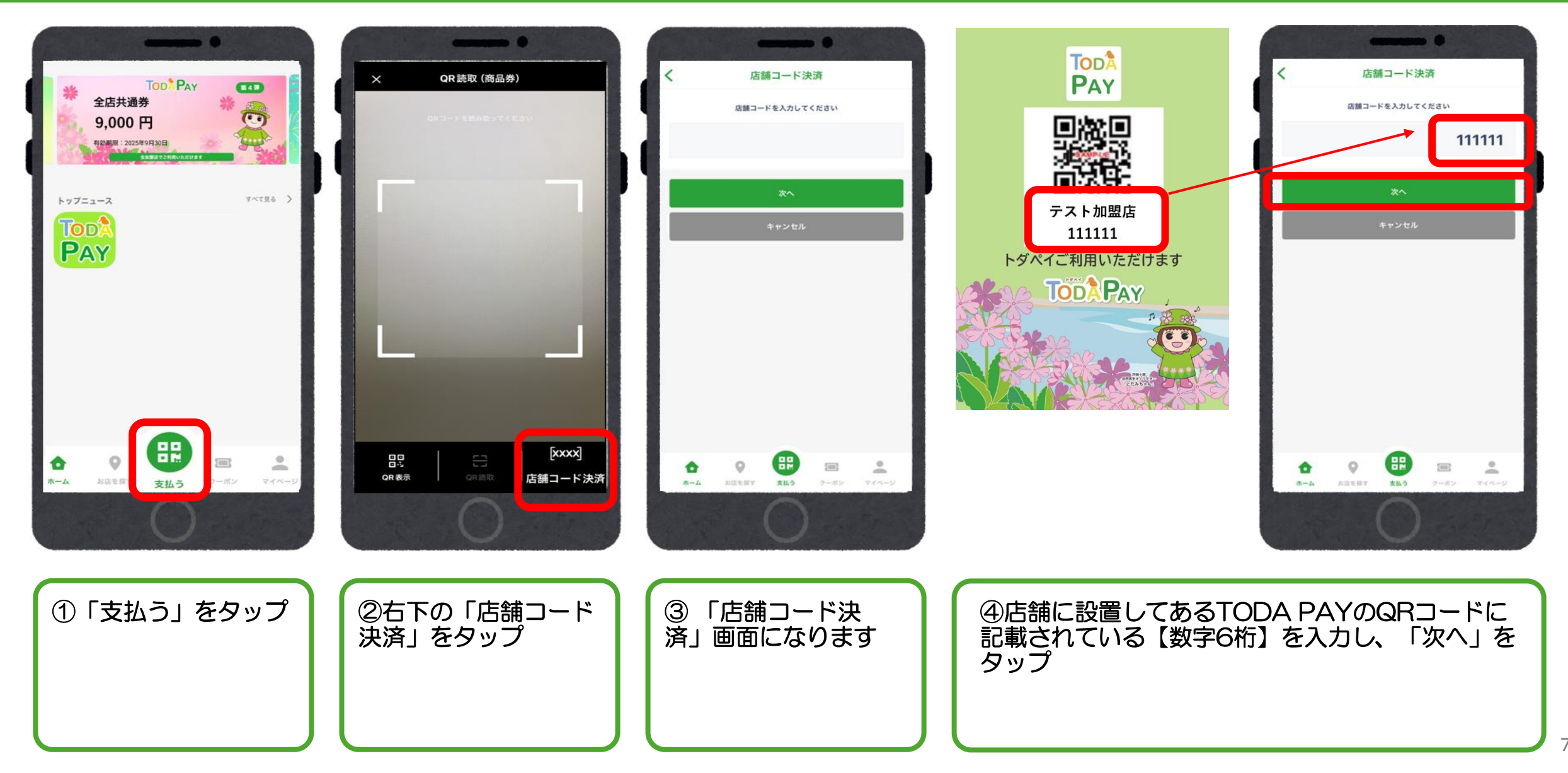

# 店舗での利用方法(QR読み取りで決済できない場合の臨時の決済方法)

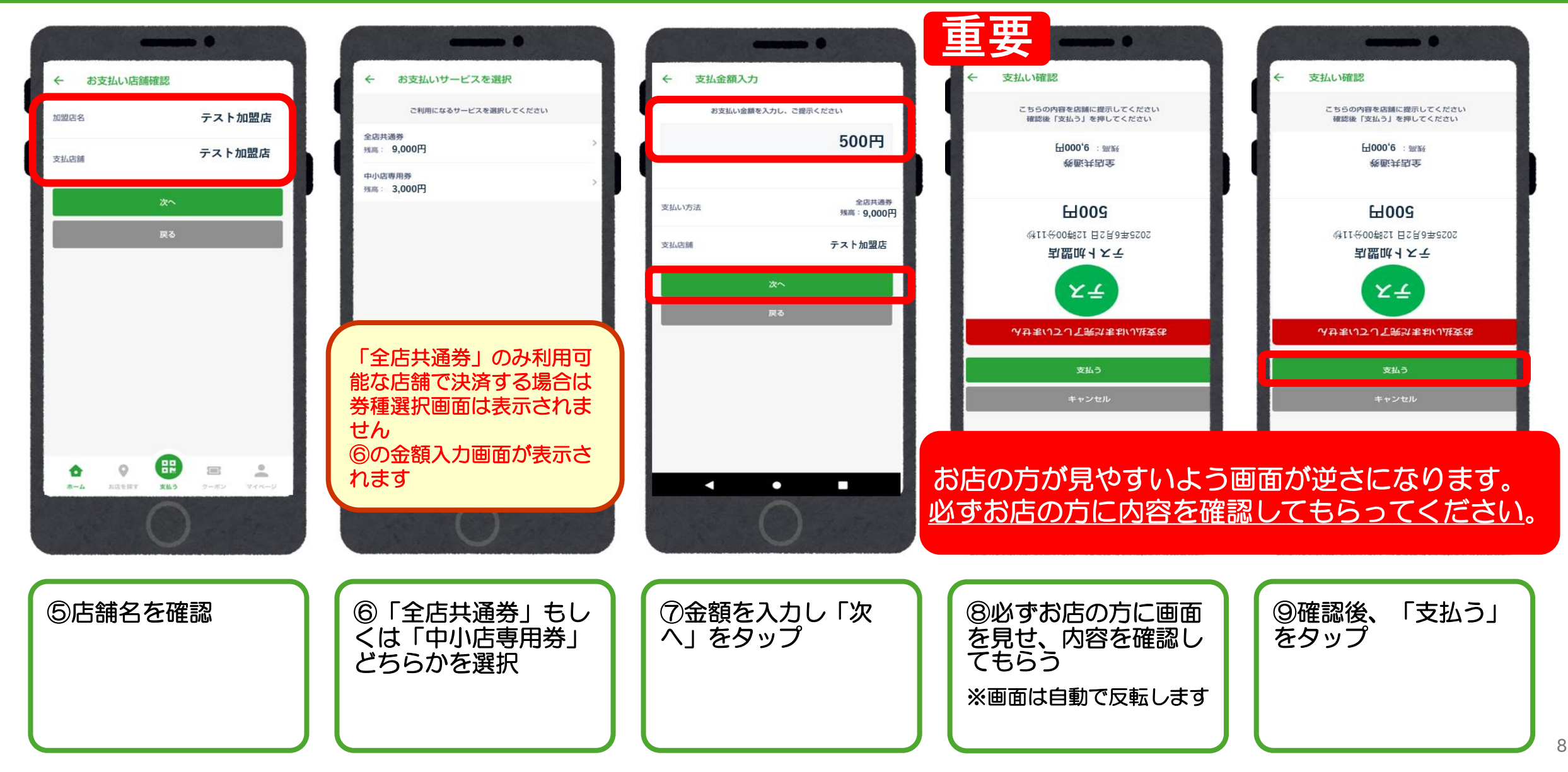

# 店舗での利用方法(QR読み取りで決済できない場合の臨時の決済方法)

.....

845

[xxxx]

(\*\*)

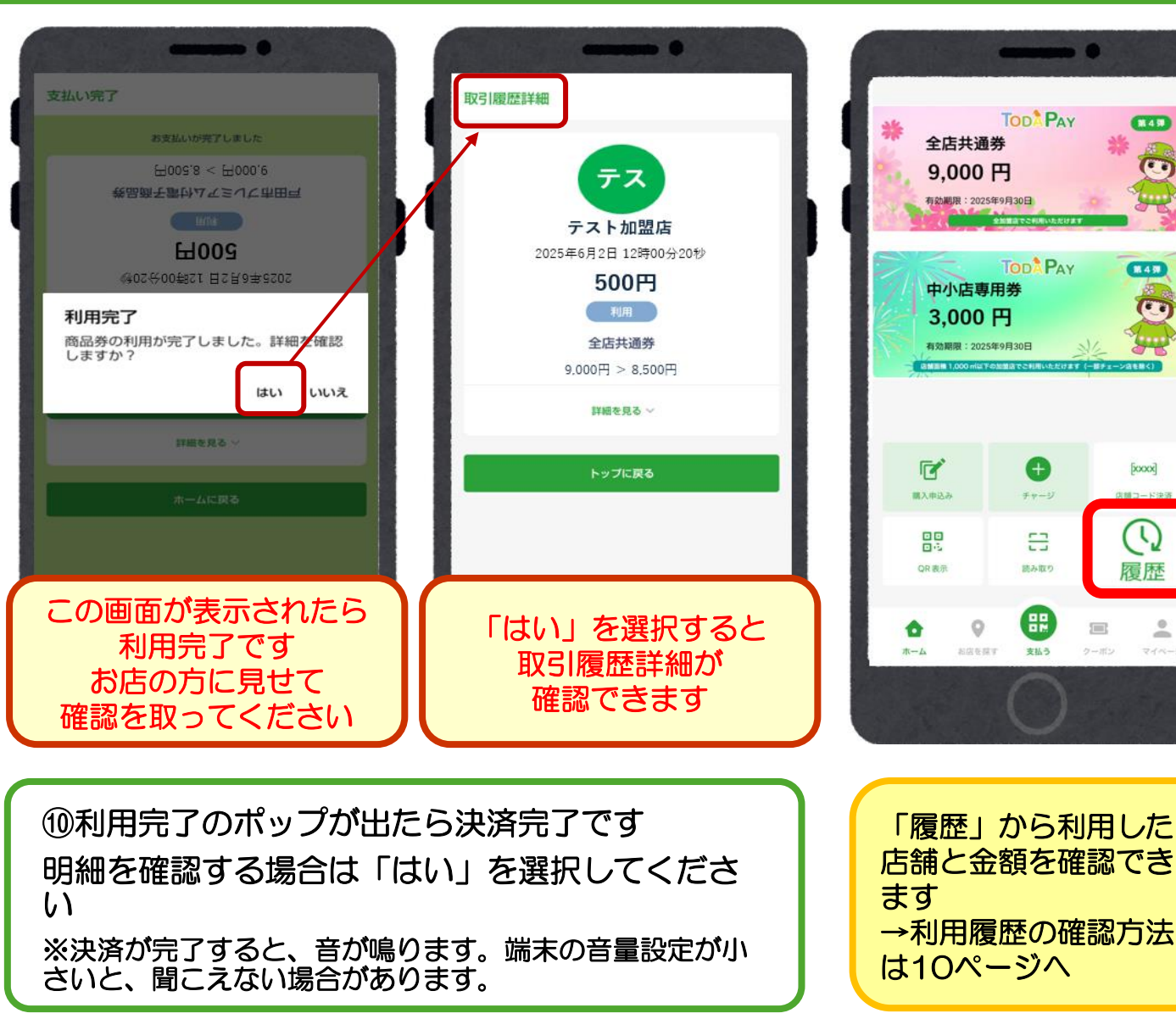

#### 利用履歴の確認方法

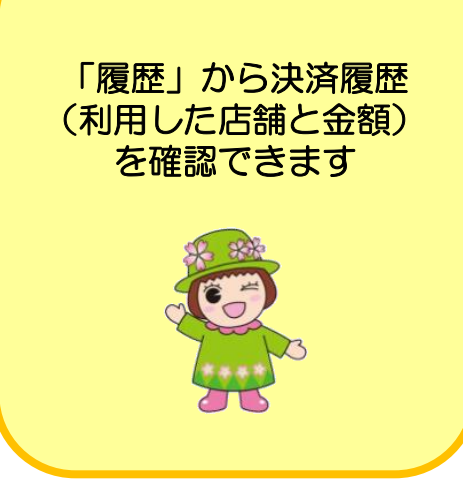

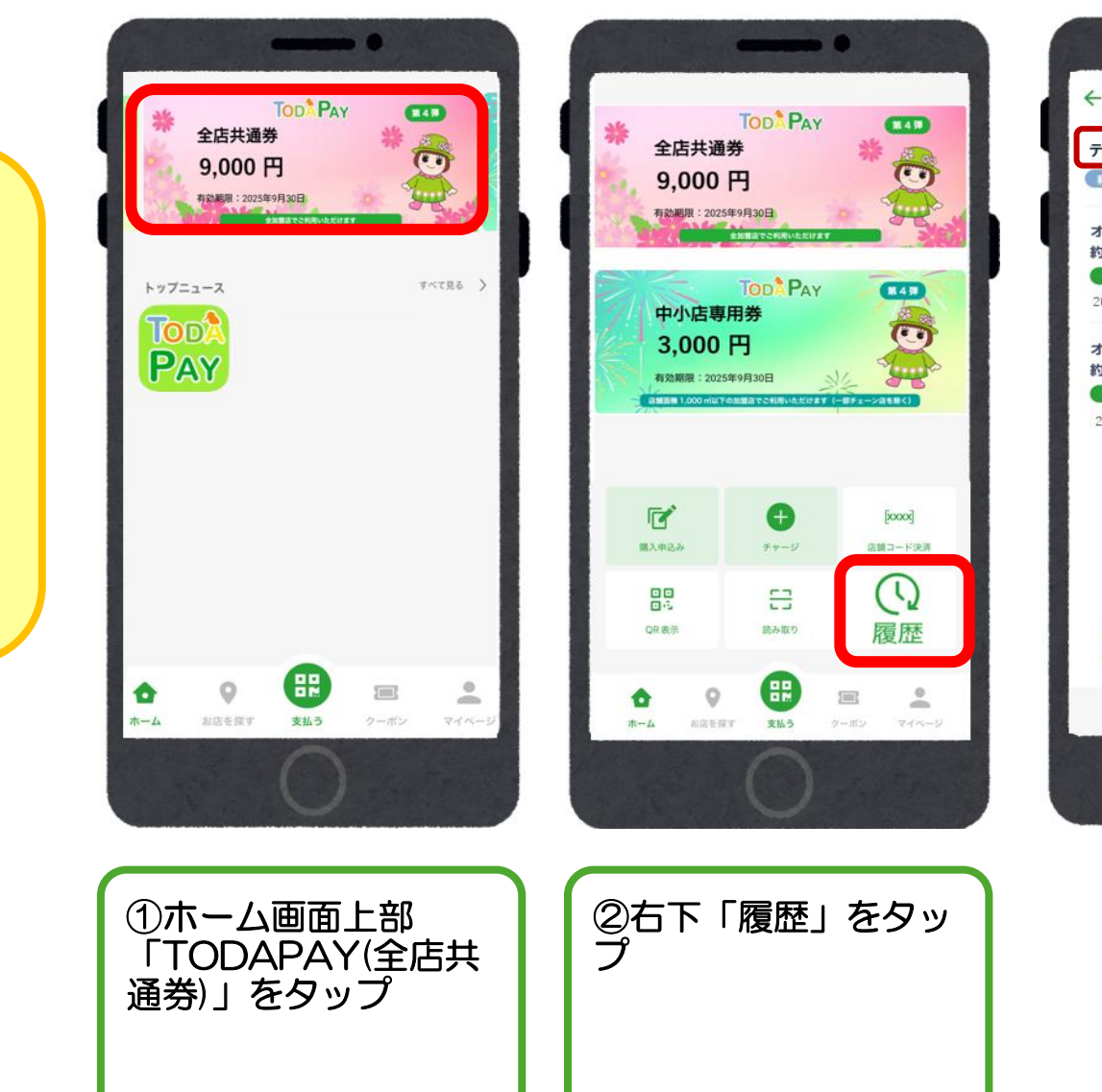

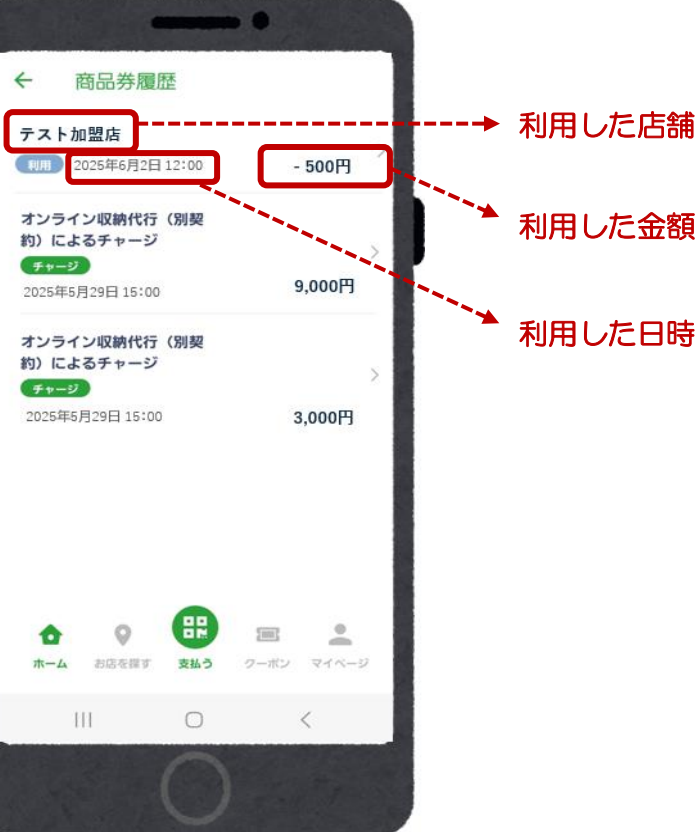

#### 取扱加盟店の調べ方(ホームページから検索する)

TODA PAYホームページ 取扱加盟店検索 https://toda-pay.com/shoplist/

条件を選択して検索でき ます ・お店の名前で探す

- ジャンルから探す
- エリアから探す
- 商品券の種類から探す

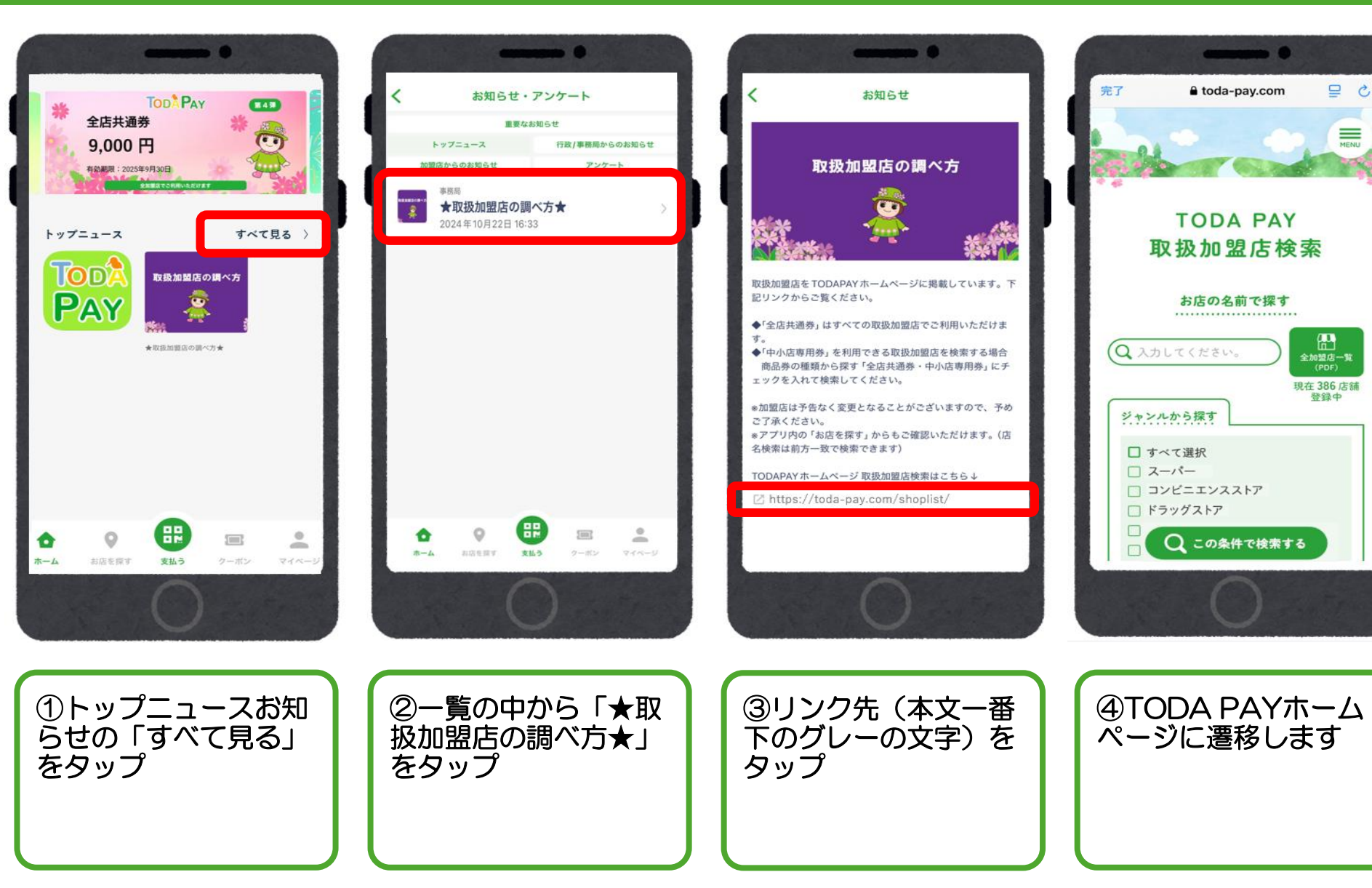

#### 取扱加盟店の調べ方(アプリから検索する)

①「お店を探す」を タップ

| *               | 全店共通券<br>9,000 F<br>和約期: 2025年 | Tod Pay<br>F<br>9<br>99308 | *    |                   |
|-----------------|--------------------------------|----------------------------|------|-------------------|
| F 97            | DDA<br>AY                      |                            | Ŧ    | <7.86 >           |
|                 |                                |                            |      |                   |
| <b>合</b><br>ホーム | お店を探す                          | 日日の日本                      | クーボン | <b>2</b><br>744-9 |
|                 |                                | $\bigcirc$                 |      |                   |

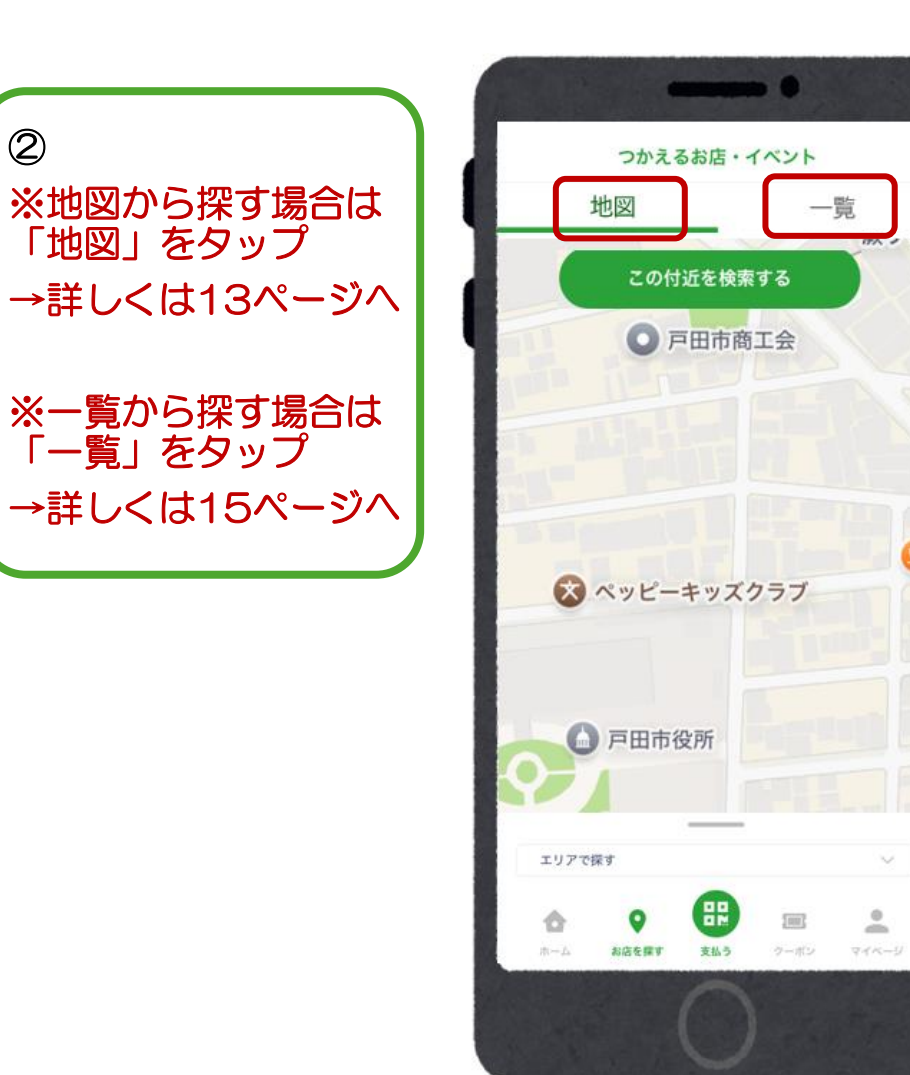

#### 取扱加盟店の調べ方(アプリから検索する:地図から探す)

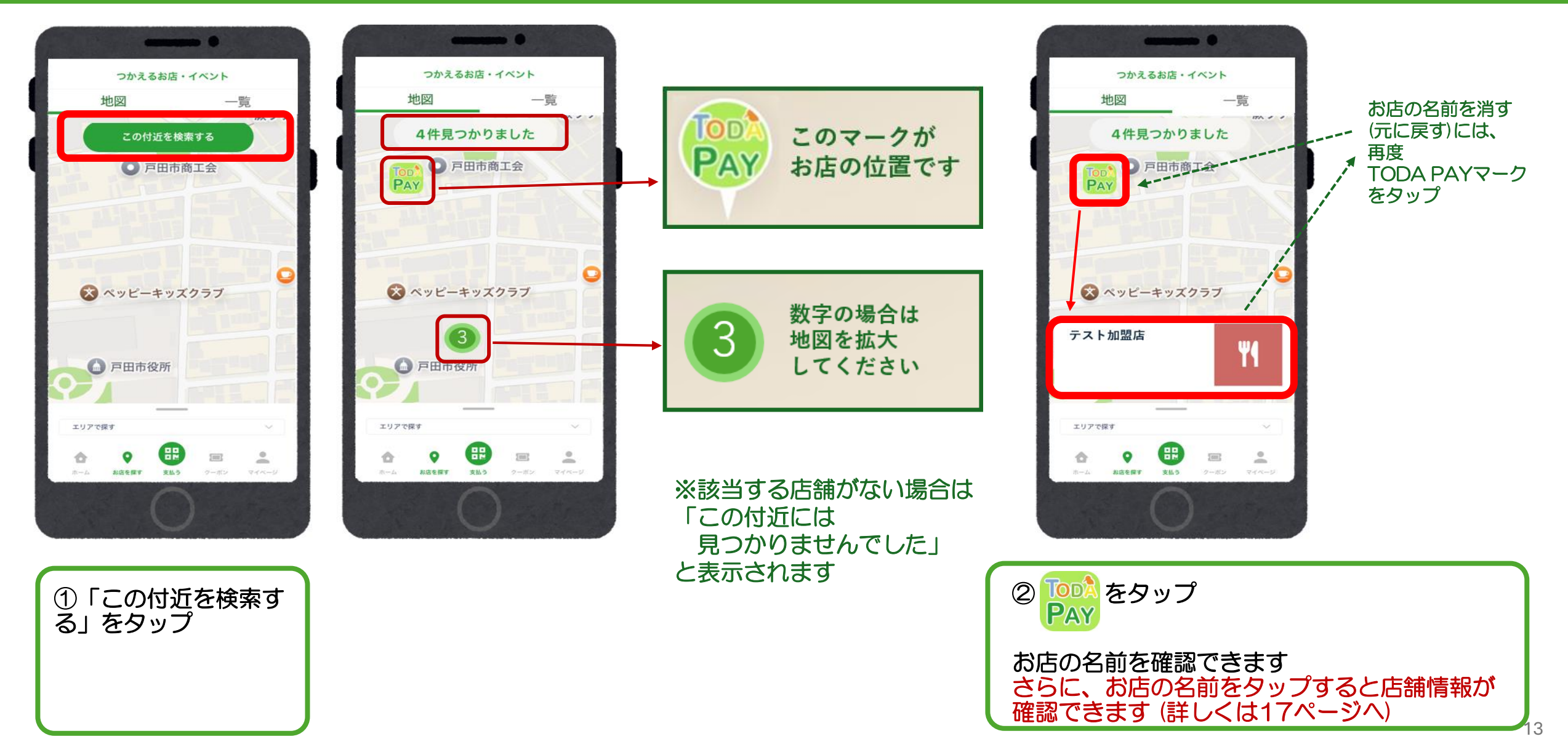

## 取扱加盟店の調べ方(アプリから検索する:地図から探す)

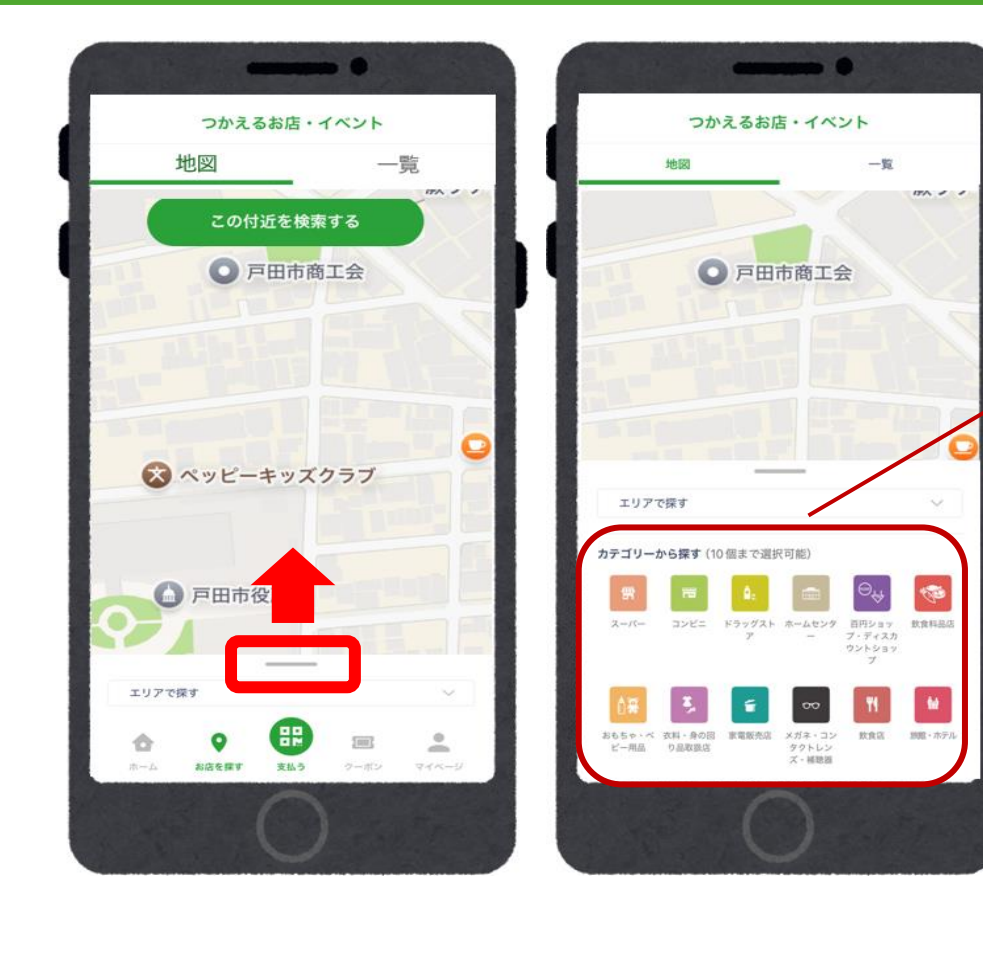

| エリアで                 | 探す                 |                                 |                          |                                      | $\sim$            |
|----------------------|--------------------|---------------------------------|--------------------------|--------------------------------------|-------------------|
| カテゴリーカ               | ら探す (1             | 0個まで選択                          | (可能)                     |                                      |                   |
| ∰<br>ス-バ-            | ראנב<br>בשעב       | <mark>は</mark> :<br>ドラッグスト<br>ア | ホームセンタ<br>ー              | ○→<br>百円ショッ<br>ブ・ディスカ<br>ウントショッ<br>ブ | (1)<br>教食料品店      |
| ♪<br>おもちゃ・ペ<br>ビー用品  | 支料・身の回<br>り品取扱店    | ★<br>家電販売店                      | メガネ・コン<br>タクトレン<br>ズ・補助器 | <b>۲۱</b><br>Right                   | は<br>診験・ホテル       |
| 前                    | ↓フォーム・<br>エ事・造風楽   | 2<br>71-229                     | L<br>RB - ABZ            | 書籍・文房具<br>小売店                        | ガソリンスタ<br>ンド      |
| 車・バイク・<br>自転車        | ▲<br>ユスメ・美<br>容・健康 | カルチャー・<br>ホビー                   | その地案機                    | 会けた<br>その他が売業                        | マ<br>その他サービ<br>ス業 |
| ●2<br>病院または医<br>療機関等 |                    |                                 |                          |                                      |                   |
| 利用可能場所               | 所から探す              |                                 |                          |                                      |                   |
| 全店共                  | 通券                 | 中小店                             | 専用券                      |                                      |                   |
| チャージ可能               | 8場所から              | 探す                              |                          | )                                    |                   |
| 全店共通领<br>彈)          | (第3                | 中小店制<br>3                       | 和用券(第<br>弾)              | ※現<br>  で                            | 在利用               |

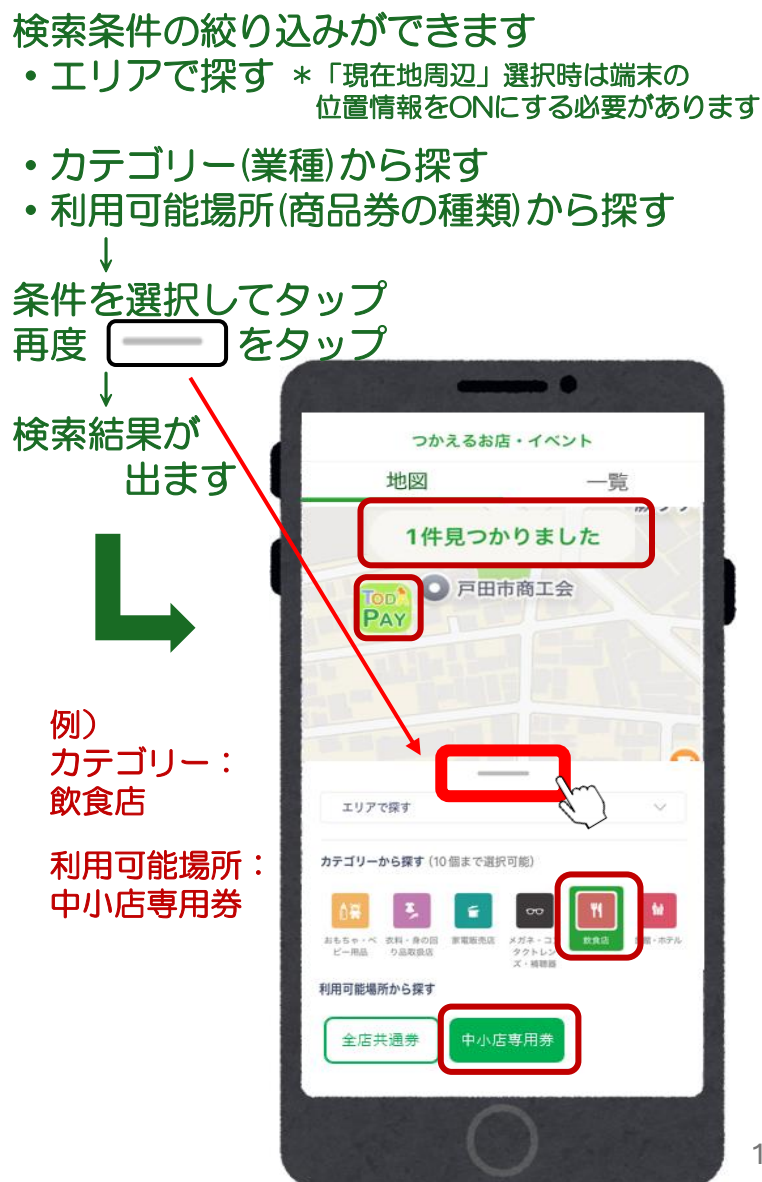

#### 取扱加盟店の調べ方(アプリから検索する:一覧から探す)

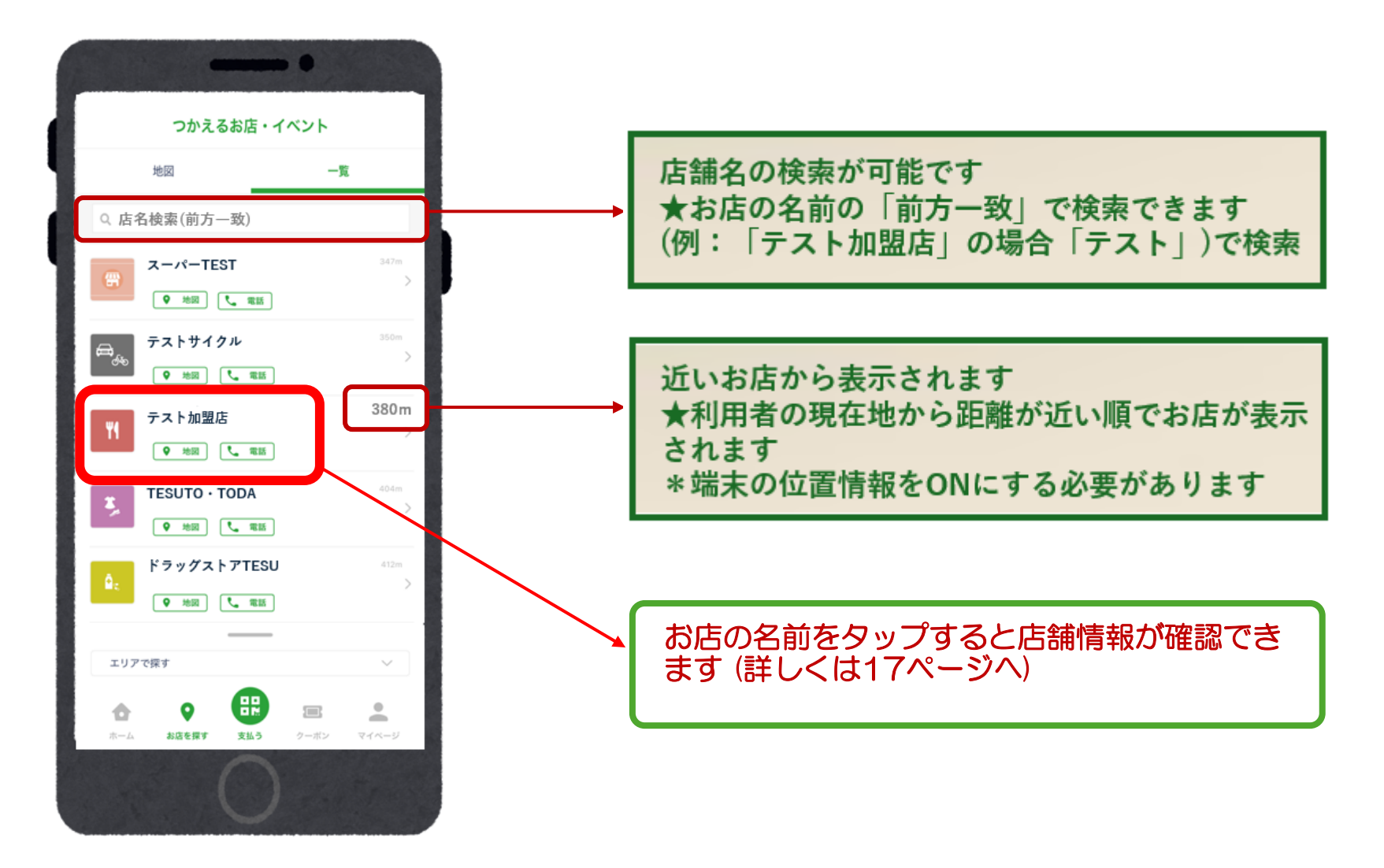

## 取扱加盟店の調べ方(アプリから検索する:一覧から探す)

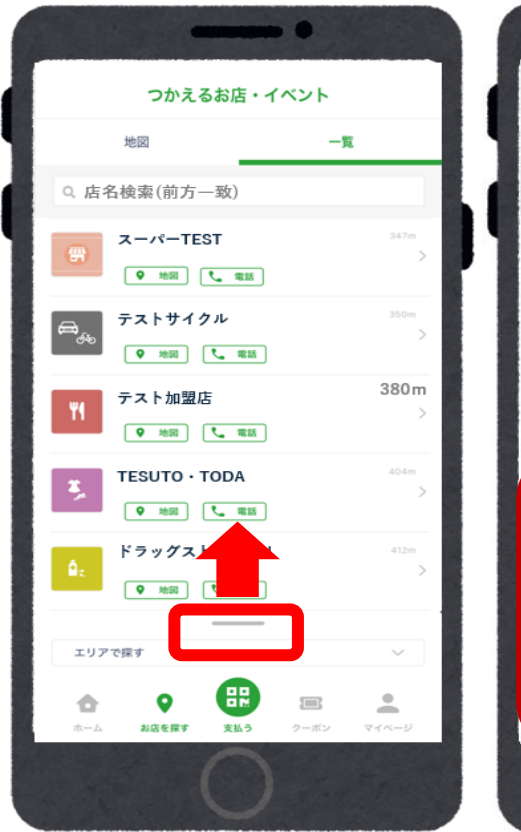

|                    | 地図                                            |              |                                | 一覧                             |                                       |
|--------------------|-----------------------------------------------|--------------|--------------------------------|--------------------------------|---------------------------------------|
| Q 店名               | 検索(前                                          | 前方一致         | )                              |                                |                                       |
| <b>#</b>           | スーパ-                                          | -TEST        | #15                            |                                | 347m                                  |
| a, <sub>€</sub>    | テスト!<br>・ ・ ・ ・ ・ ・ ・ ・ ・ ・ ・ ・ ・ ・ ・ ・ ・ ・ ・ | ナイクル<br>■  こ | 11.55                          |                                | 250-                                  |
| ٣1                 | テストカ                                          | n盟店<br>      |                                |                                | 380 m                                 |
| エリアて               | 探す                                            |              |                                |                                | ~                                     |
| テゴリーカ              | vら探す (1                                       | 0 個まで選拔      | (可能)                           | A                              |                                       |
| 57<br>2-17-        | 3282                                          | 59992F       | ホームセンタ                         | 百円ショッ<br>ブ・ディスカ<br>ウントショッ<br>ブ | 1000000000000000000000000000000000000 |
| ▲<br>まちァ・ベ<br>ビー用品 | ス科 - 身の回     り品取扱店                            | STER.CO.     | 00<br>メガネ・コン<br>タクトレン<br>ズ、細穂器 | <b>N</b><br>RR                 | <b>い</b><br>1982 - ホテル                |

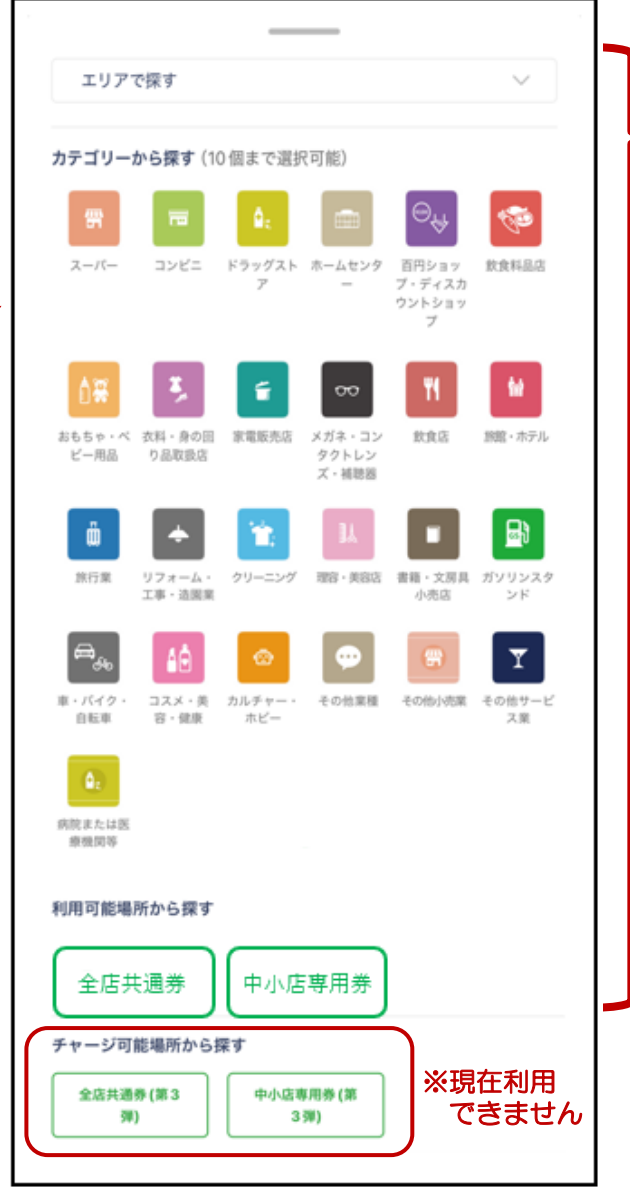

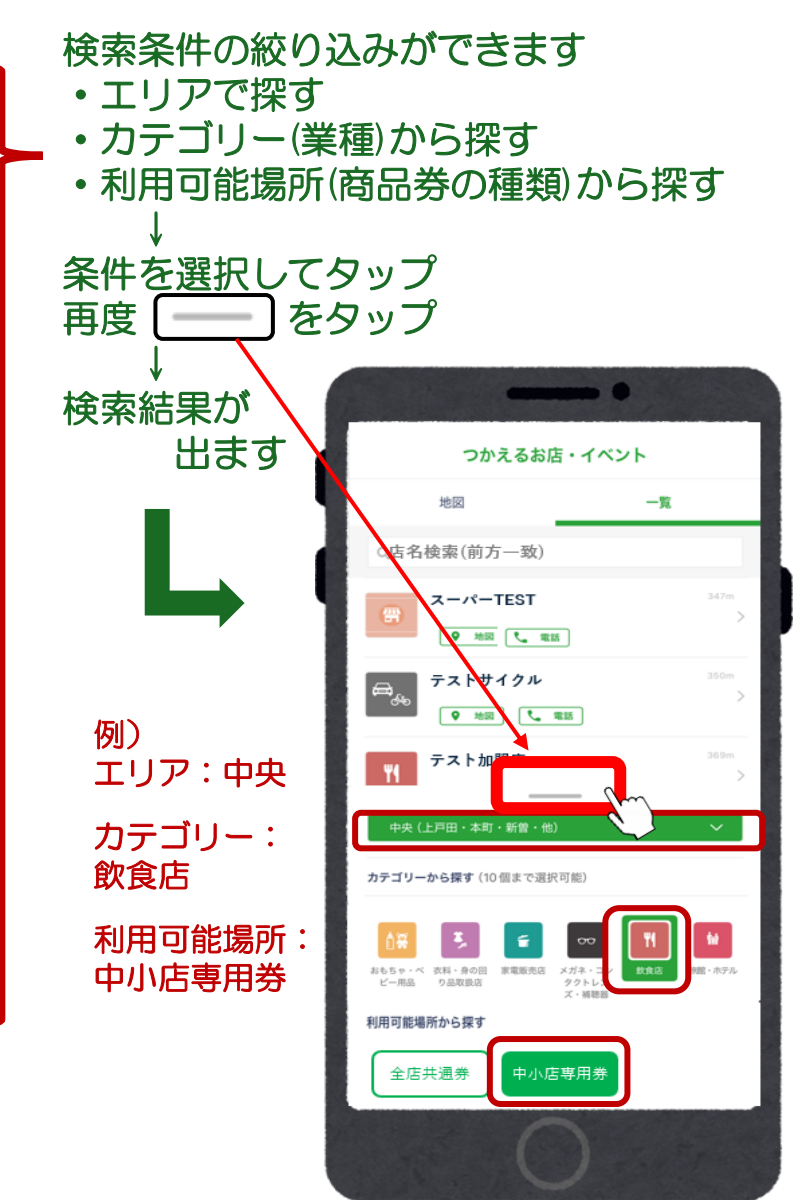

#### 取扱加盟店の調べ方(アプリから検索する:店舗情報を確認する)

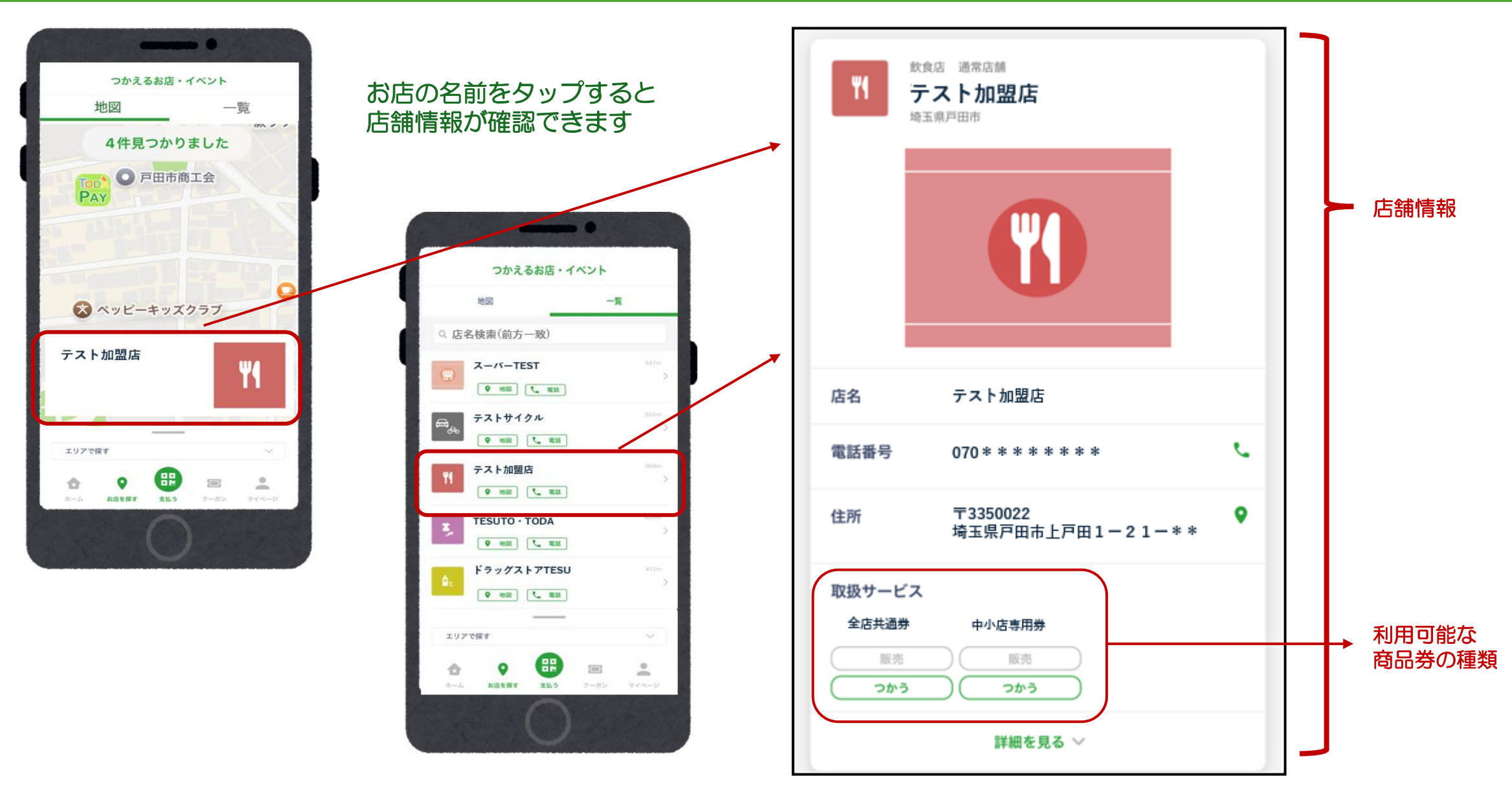

## 取扱加盟店からのお知らせ・クーポン

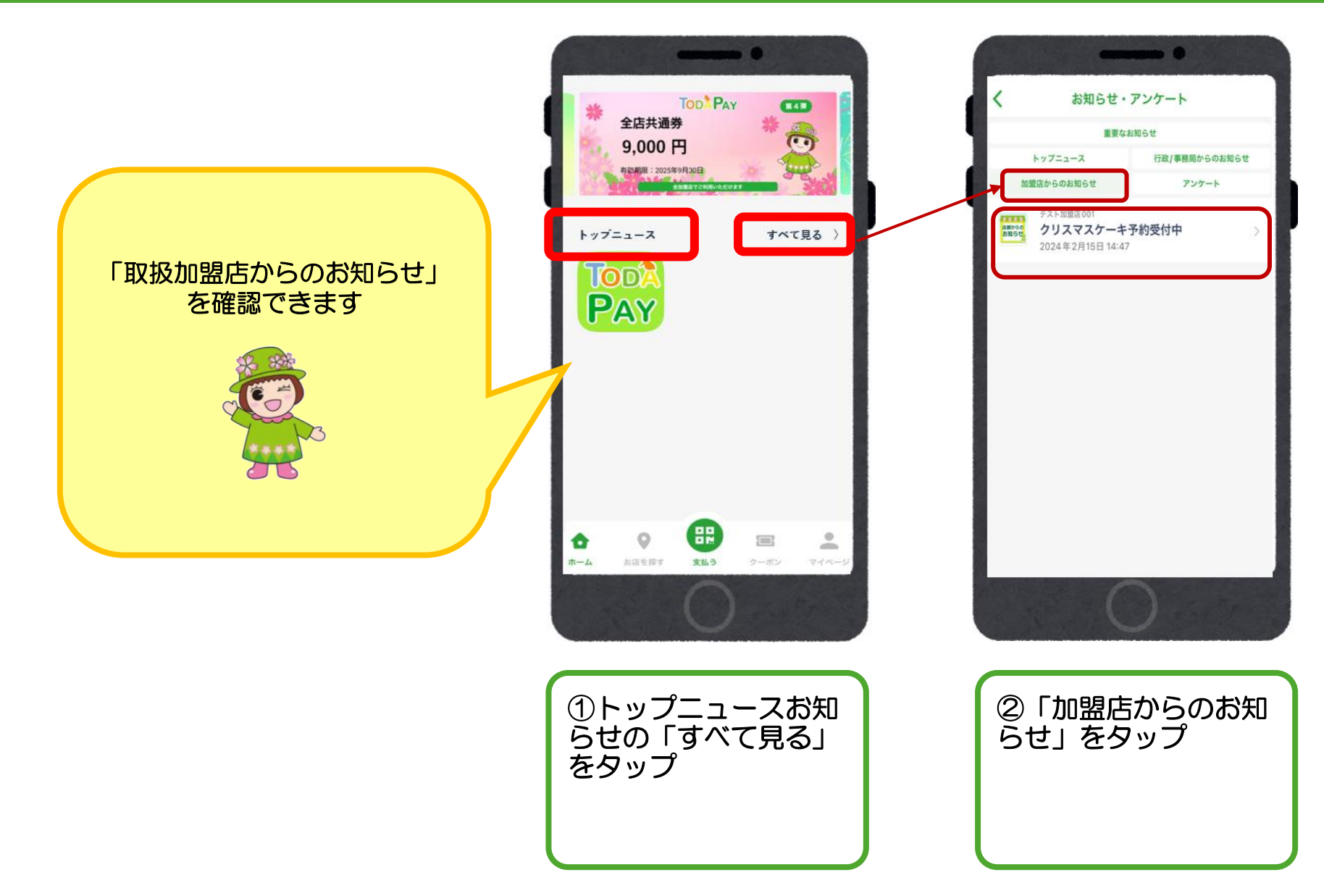

## 取扱加盟店からのお知らせ・クーポン

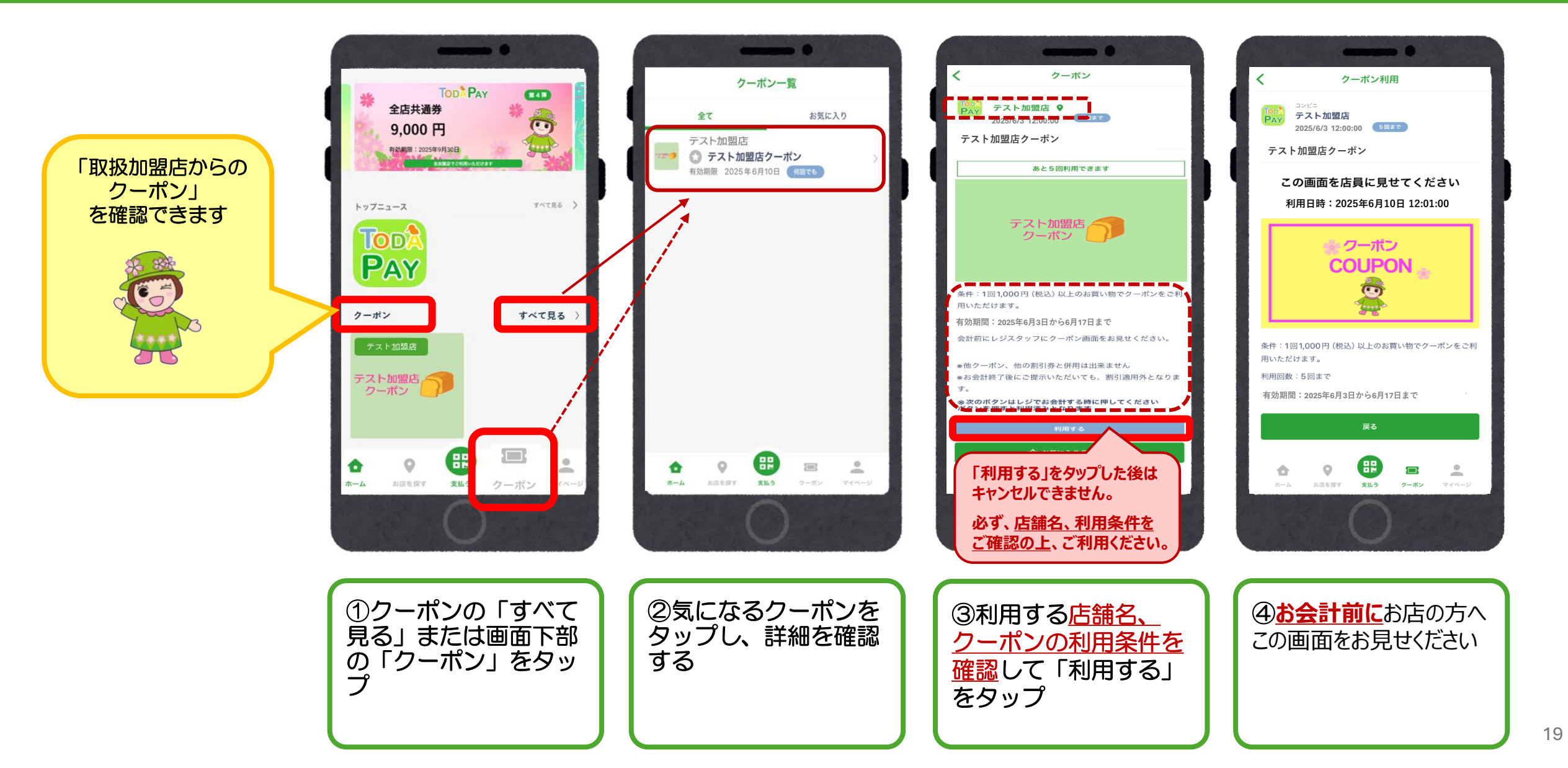

#### 重要なお知らせ、トップニュース、事務局からのお知らせ

-

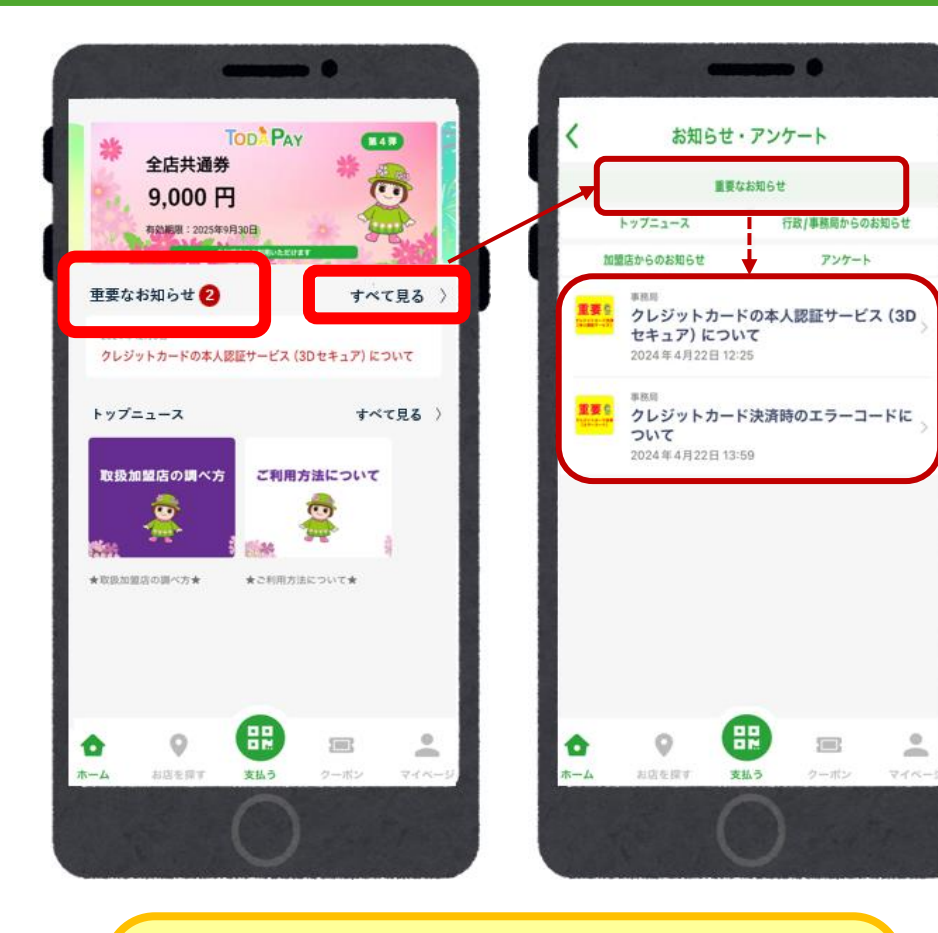

「重要なお知らせ」の確認方法

•「重要なお知らせ」の「すべて見る」をタップ

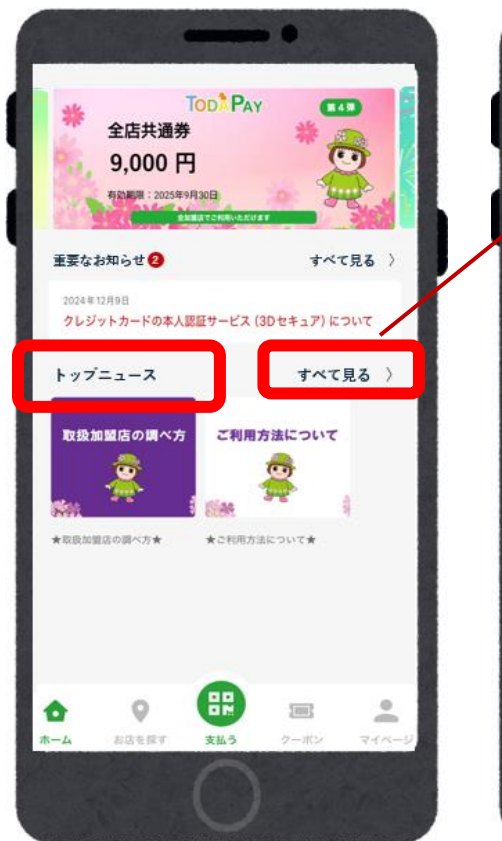

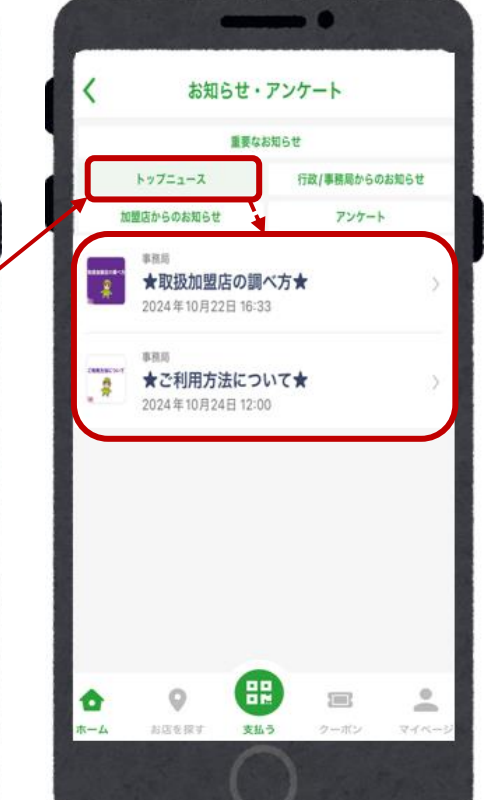

----お知らせ・アンケート 重要なお知らせ トップニュース 行政/事務局からのお知らせ 加盟店からのお知らせ アンケート 漏井口 ★ご利用方法について★ 2024年10月24日12:00 ★取扱加盟店の調べ方★ 2024年10月22日 16:33 クレジットカード決済時のエラーコードに JULT 2024年4月22日 13:59 クレジットカードの本人認証サービス (3D セキュア) について 2024年4月22日 12:25 5000 ÷. 4-4 お店を探す 支払う クーボン

- 「トップニュース」「事務局からのお知らせ」の確認方法
- 「トップニュース」の「すべて見る」をタップ →「トップニュース」が表示されます
- ・「行政/事務局からのお知らせ」をタップ → 「事務局からのお知らせ」が表示されます

# TODA PAYポイント

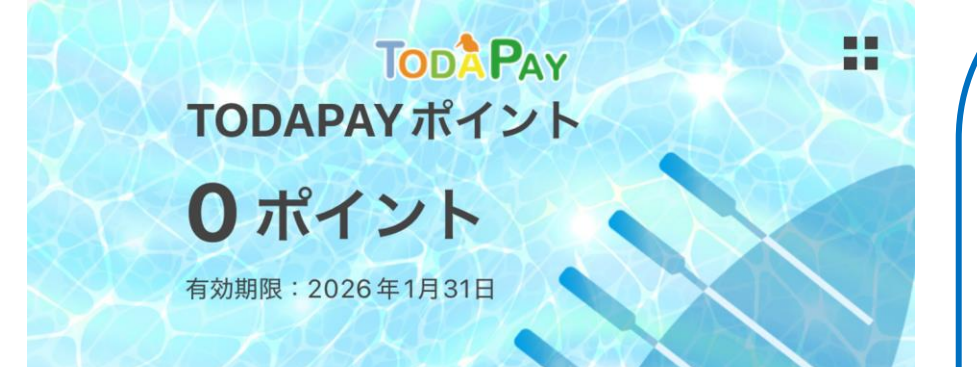

\*TODA PAYホームページ 「利用者向けよくある質問」はこちら↓ https://toda-pay.com/fag/ ◇TODA PAYポイントとは?

行政等の取り組みにご参加ご協力いただいた際に、そのお礼としてお渡しするポイントです。TODA PAY加盟店において、1ポイント=1円でご利用いただくことができます。 地域課題を解決するためのツールとして、今後ポイント付与事業を進めていく予定です。

■TODA PAYポイントは、どこで(どのように)取得できますか? 現在、TODA PAYポイントの活用事業を検討中です。活用事業が決まりましたら、別途 お知らせいたします。

■利用方法

1ポイント=1円として利用できます。決済手順はTODA PAY商品券と同じです。 ①TODA PAYアプリホーム画面「全店共通券」を横にスライドし、「TODA PAYポ イント」を表示させる ②「TODA PAYポイント」が表示されている状態で「支払う」をタップし、店舗に設置

してあるTODA PAYのQRコードを読み込む

③利用するポイントを入力 ※以降の操作は、TODA PAY商品券の操作と同じです

■利用可能店舗

TODA PAY商品券「全店共通券」と同様、すべてのTODA PAY加盟店で利用できます。

■利用期間

令和7年6月2日(月)~令和8年1月31日(土)まで

利用期間を過ぎたポイントは、無効となり利用できなくなります。必ず利用期間内にご利用ください。

# TODA PAYポイント 店舗での利用方法

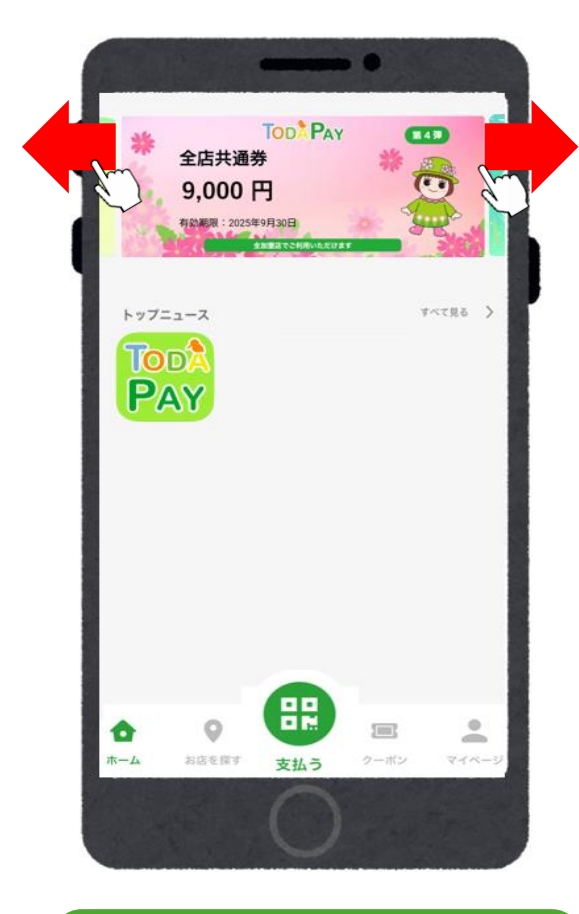

 ①「全店共通券」を横にス ライドし、
 「TODA PAYポイント」
 を表示させる

TODAPAY TODAPAY ポイント 300ポイント 有効期限:2026年1月31日 トップニュース Too PAY -Ô 0 t-4 お店を探 支払う

②「TODA PAYポイント」が表示されている状態で 「支払う」をタップし(アプリ内のカメラが起動しま す)、店舗に設置してあるTODA PAYのQRコードを 読み取る

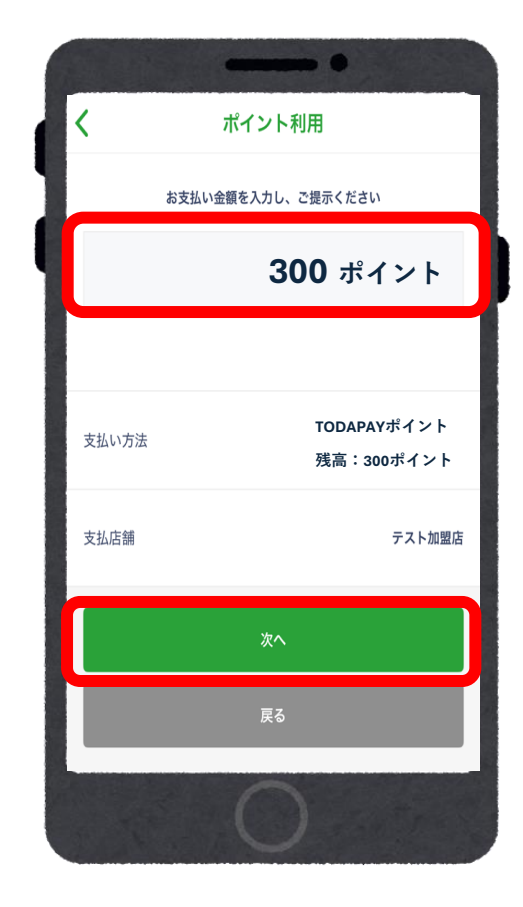

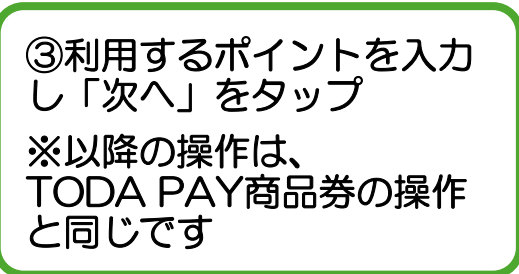

# TODA PAYポイント 店舗での利用方法

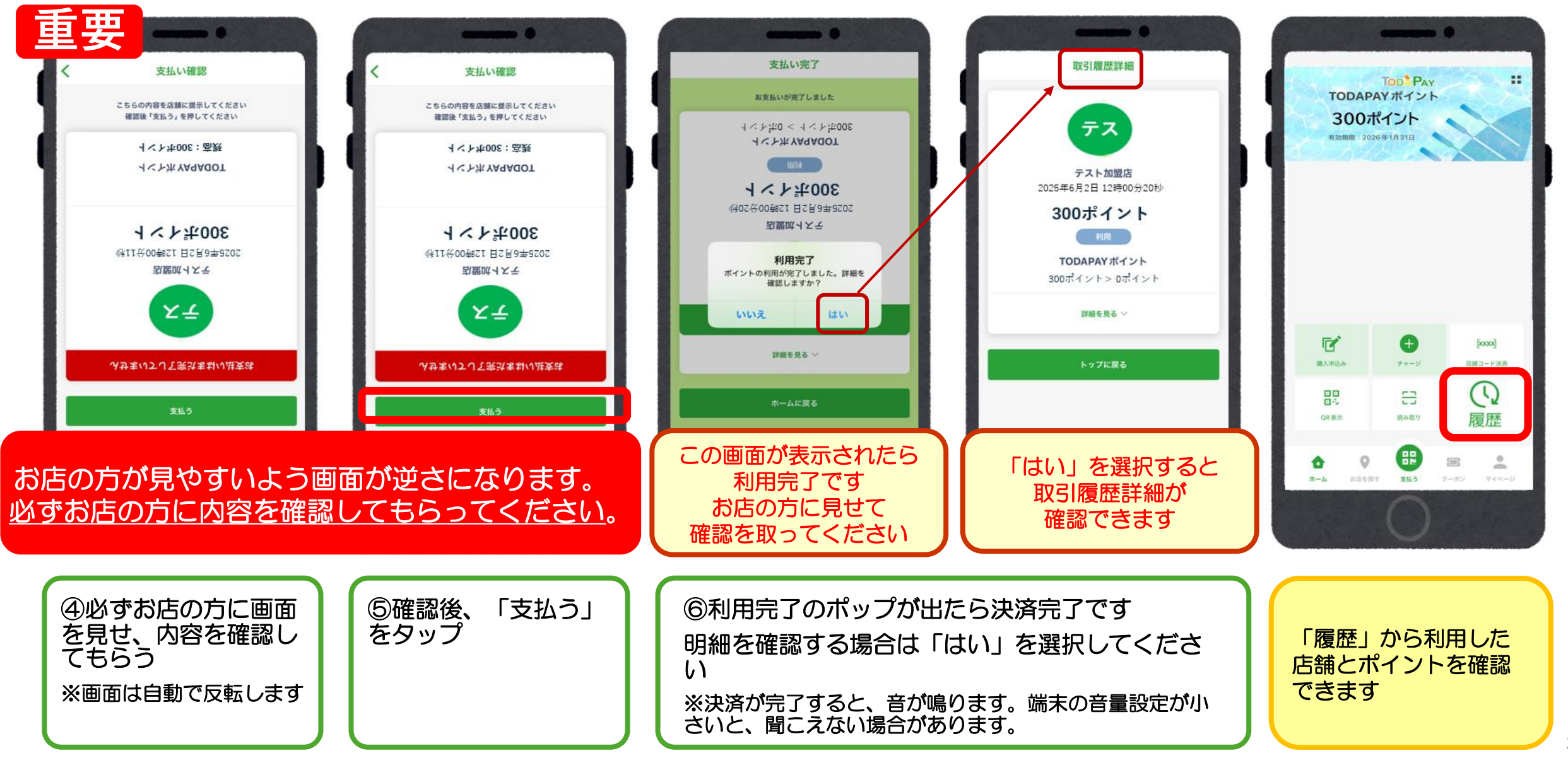